# 핸드폰 프로그램 설치 매뉴얼 手机视频软件安装 说明书

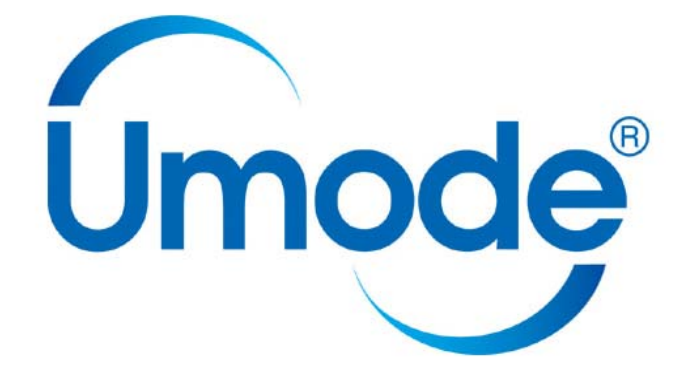

### TOTALLAND TECHNOLOGY

制作: 2009年3月1日

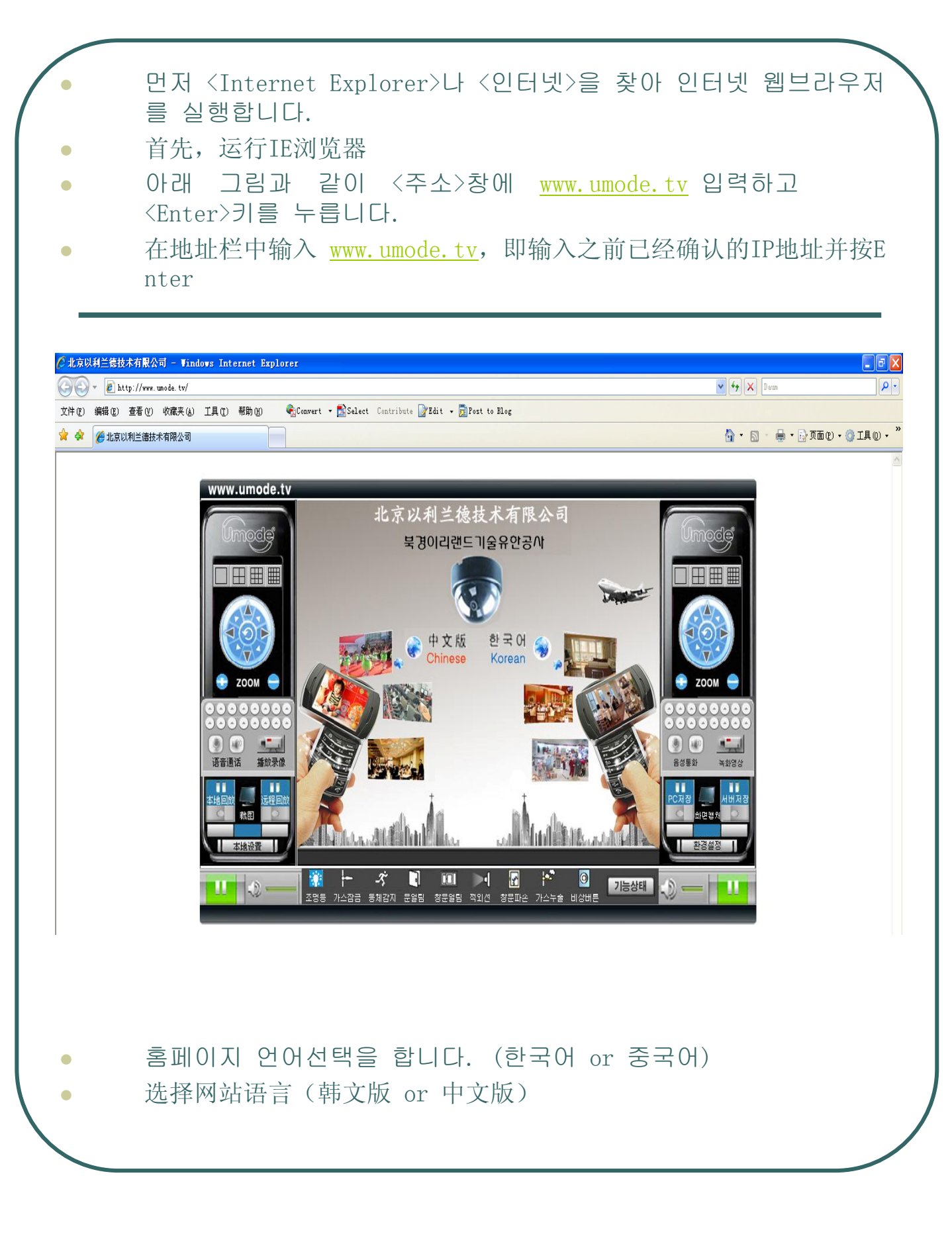

- 홈페이지 언어(중국어/한국어) 선택하고 클릭하면 메인 페이지로 들어옵니다.
- 在第一页选择语言(中文版/韩文版),可进入网站的首页。
- 메인 페이지 상단에 보이는 메뉴판에서 〈원격서비스〉를 선택합니다.
- 在首页菜单条上选择并点击<软件下载>。

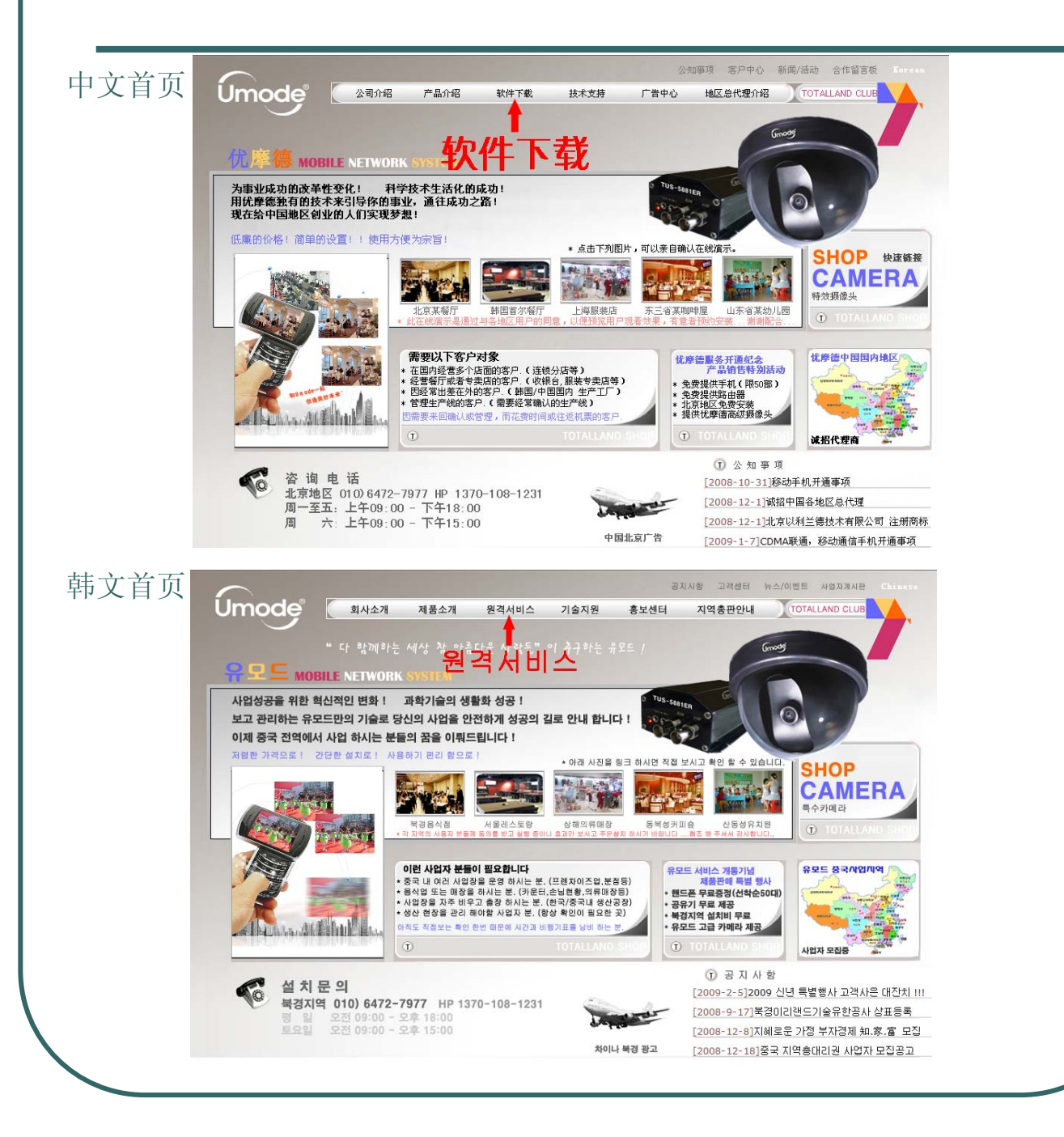

<원격서비스> 페이지에 들어가서 <핸드폰 다운로드>아이콘을 클릭합니다. 进入<软件下载>页面以后,点击手机软件下载图标。

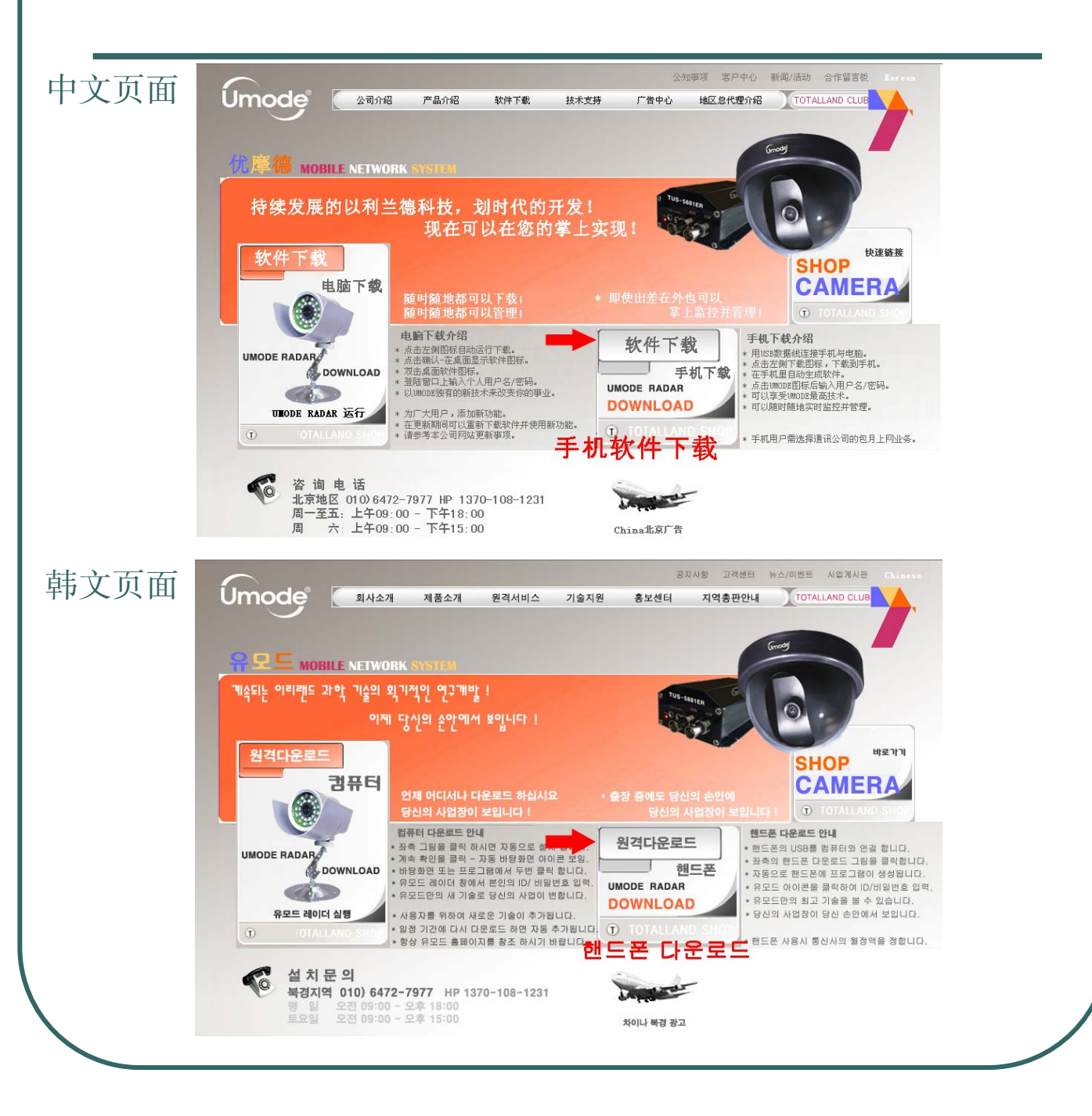

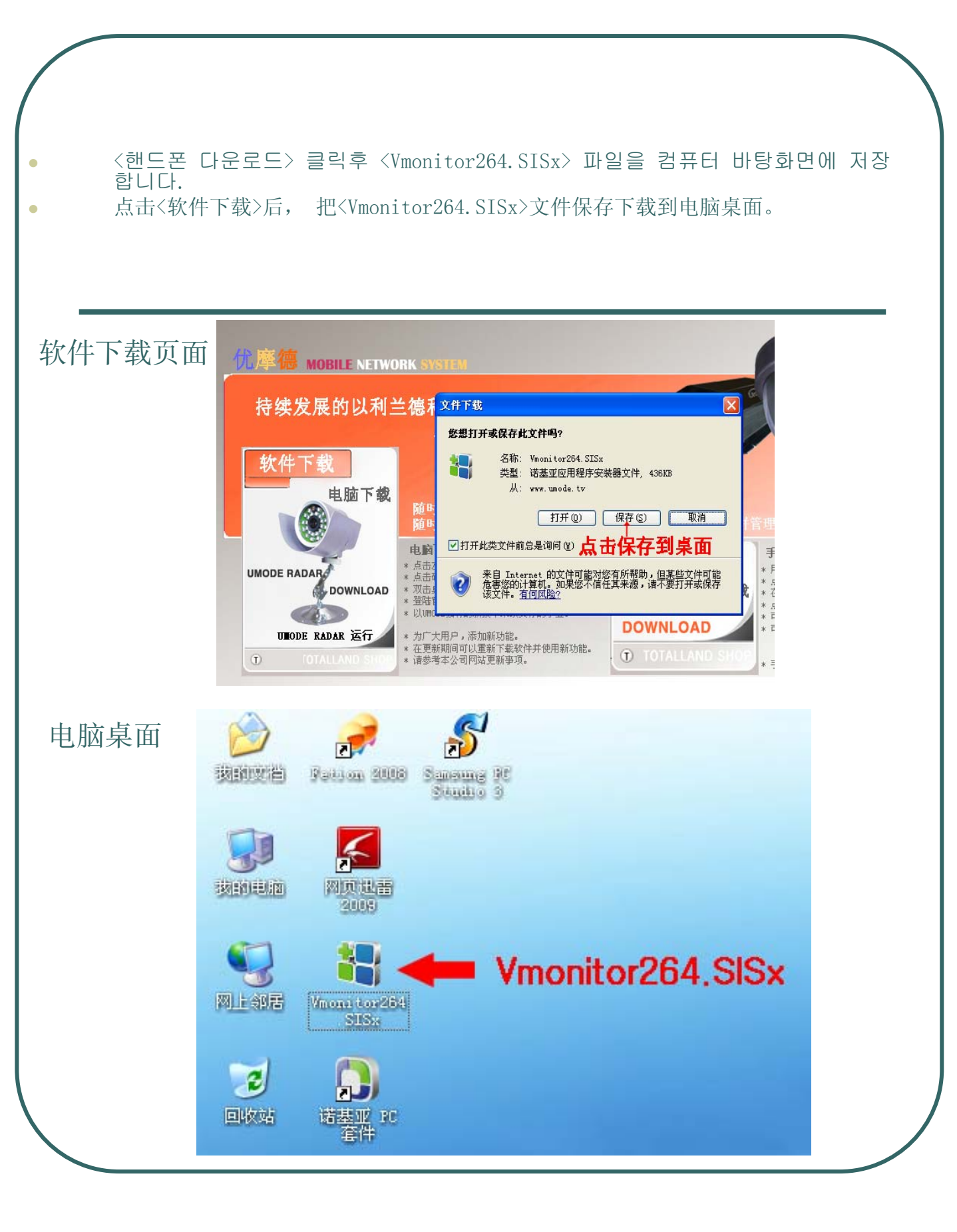

핸드폰 USB케이블 로 핸드폰을 컴퓨터에 연결합니다. 그다음 컴퓨터에 있는 PC Suite 프로그램을 실행합니다. (아래 이미지는 Nokia PC Suite 프로그램 화면입니다. )

用手机数据线连接到电脑上 运行手机同步软件(图片为诺基亚手机PC Suite软件)

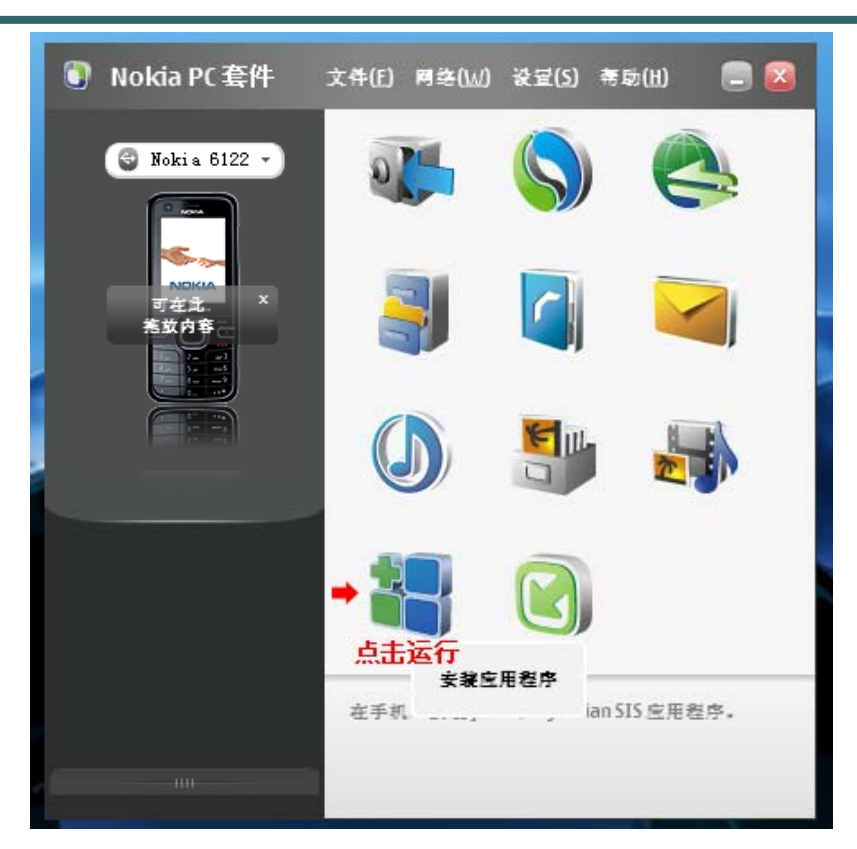

将手机与电脑用usb数据线连接时,手机画面上会显示出

选择模式: PC套件 数据传送 媒体播放器

请选择【PC套件模式】-点【确认】键-【PC套件模式】已启动!

| * 点击安装运用程序后, 会弹 | 出【诺基亚应用程序安装器】 |
|-----------------|---------------|
|-----------------|---------------|

\* 在【诺基亚应用程序安装器】左窗口为我的电脑, 右窗口为我的手机

\* 这时, 请选择已下载到我的电脑桌面上的【Vmonitor264.SISx】文件, 拖动到我的手机窗口里的白色界面上。

- \*之后可以再手机屏幕上看到, 安装【Vmonitor264】提示, 请点击确认。
- \*把【Vmonitor264】文件下载到手机里即可!

| ☐ 诺基3<br>文件 健) | EDD用程序安装器 - 已连接至 Nokia<br>我的电脑 ©)我的手机 @)帮助 @)                                                          | 122c                                                                                                    |                             |
|----------------|----------------------------------------------------------------------------------------------------|----------------------------------------------------------------------------------------------------|-----------------------------|
|                |                                                                                                    |                                                                                                    | Nokia Application Installer |
|                | 我的电脑<br>                                                                                               | 我的手机                                                                                                    | D                           |
|                | @ 桌面                                                                                                   | ● 手机存储                                                                                                    |                             |
|                | <u>名称</u><br>② 我的文档<br>③ 我的电脑<br>○ PR VMODE<br>○ 产品设置向导<br>○ 广告<br>○ 최진한<br>○ PR<br>₩ Vmonitor264_SISx | 大小 类型  系统    系统  系统    文件夹  文件夹    文件夹  文件夹    文件夹  文件夹    文件夹  文件夹    文件夹  文件夹    文件夹  文件夹    文件夹  文件夹    文件夹  文件支    文件支  文件支    文件支  文件支    文件支  文件支    文件支  文件支    文件支  文件支    文件支  文件支 | 的内容无法用此应用程序显示。              |
|                |                                                                                                    | >                                                                                                    |                             |
|                | 应用程序信息                                                                                                 | 手                                                                                                    | 机存储 上的可用空间: 35521 KB        |
| KIA            | 🏹 Symbian 应用程序                                                                                         |                                                                                                    |                             |
|                | 者                                                                                                    |                                                                                                    |                             |

现在介绍手机运行【Umode】软件

## 【手机按键介绍】

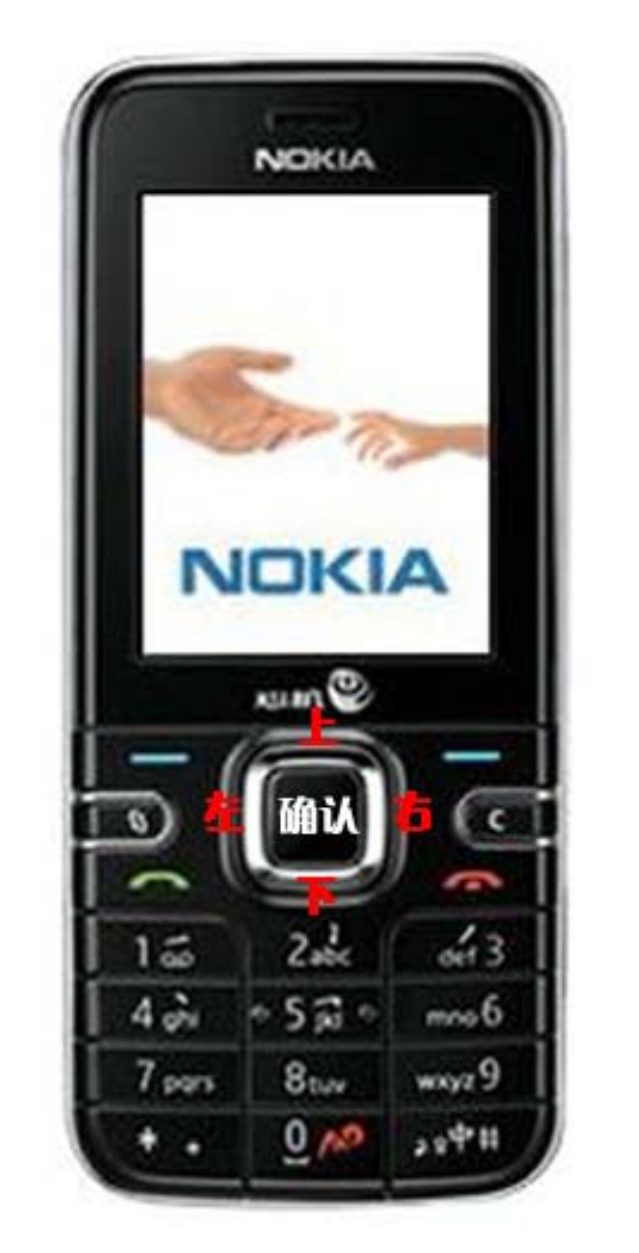

数字健 1: 放大 2: 上 3: 缩小 4: 左 5: 自动旋转 5: 百 6: 下 8: 下

- 进入【功能表】
  选择【应用程序】
  选择【我的助理】
- 4. 选择【Umode】

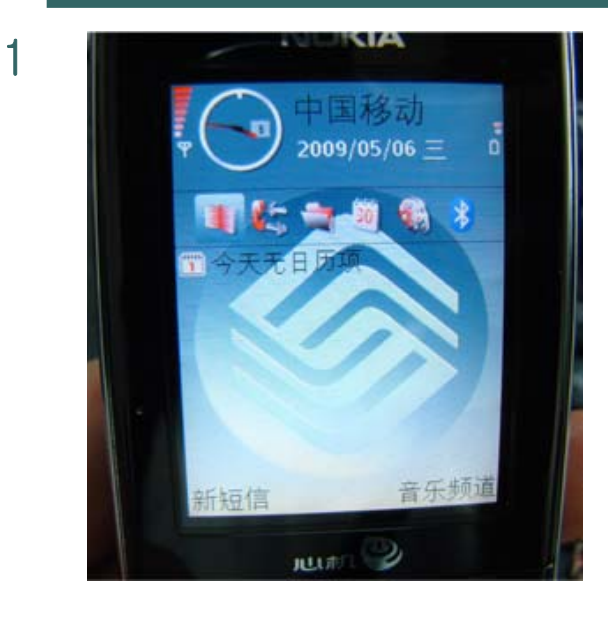

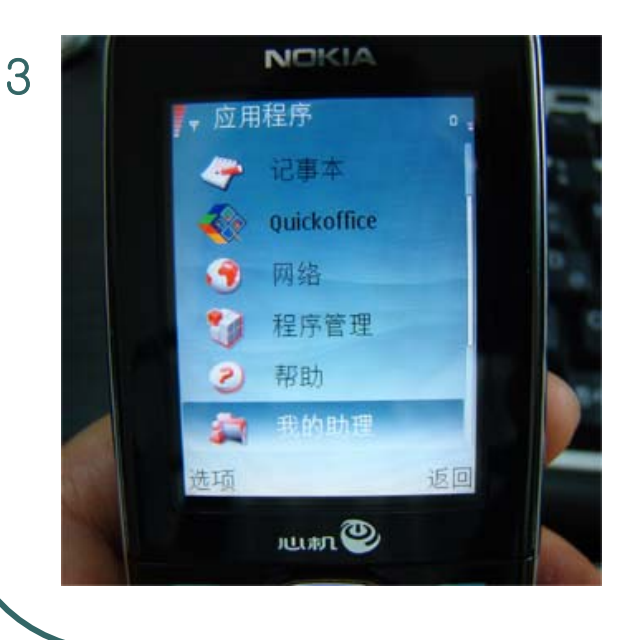

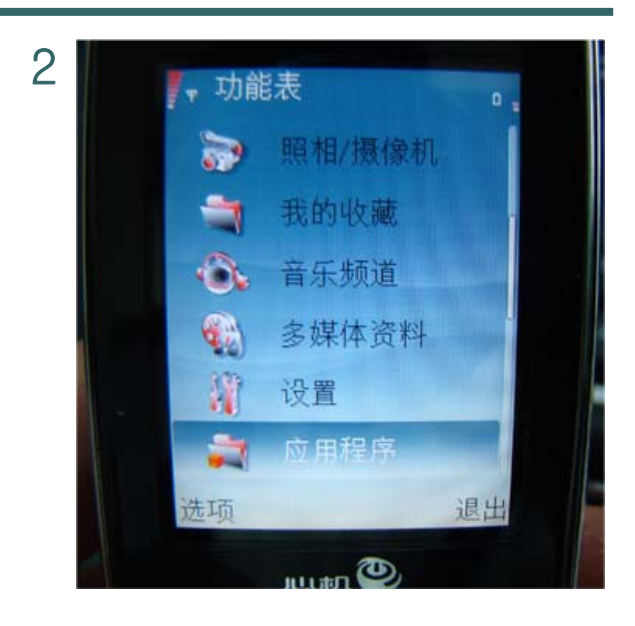

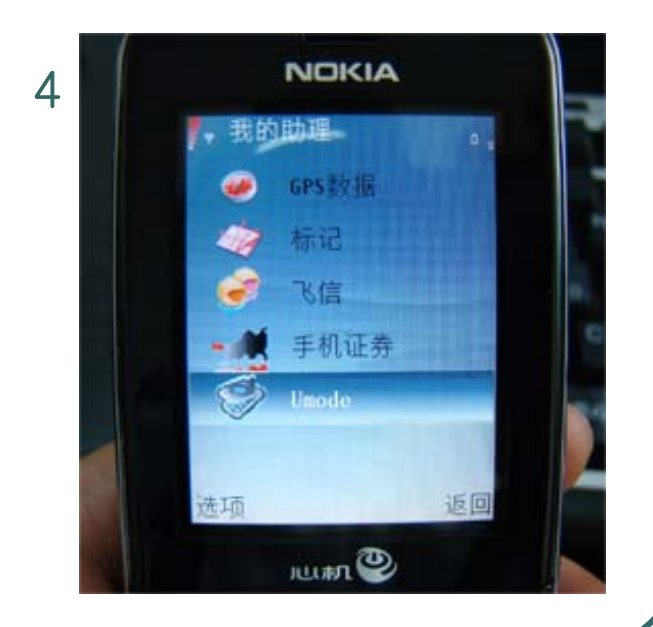

- 5. 进入UMODE手机视频监控界面
- 6. 输入用户名
- 7. 输入密码后按【确认键】
- 8. 选择【GPRS连接互联网】按【确认键】

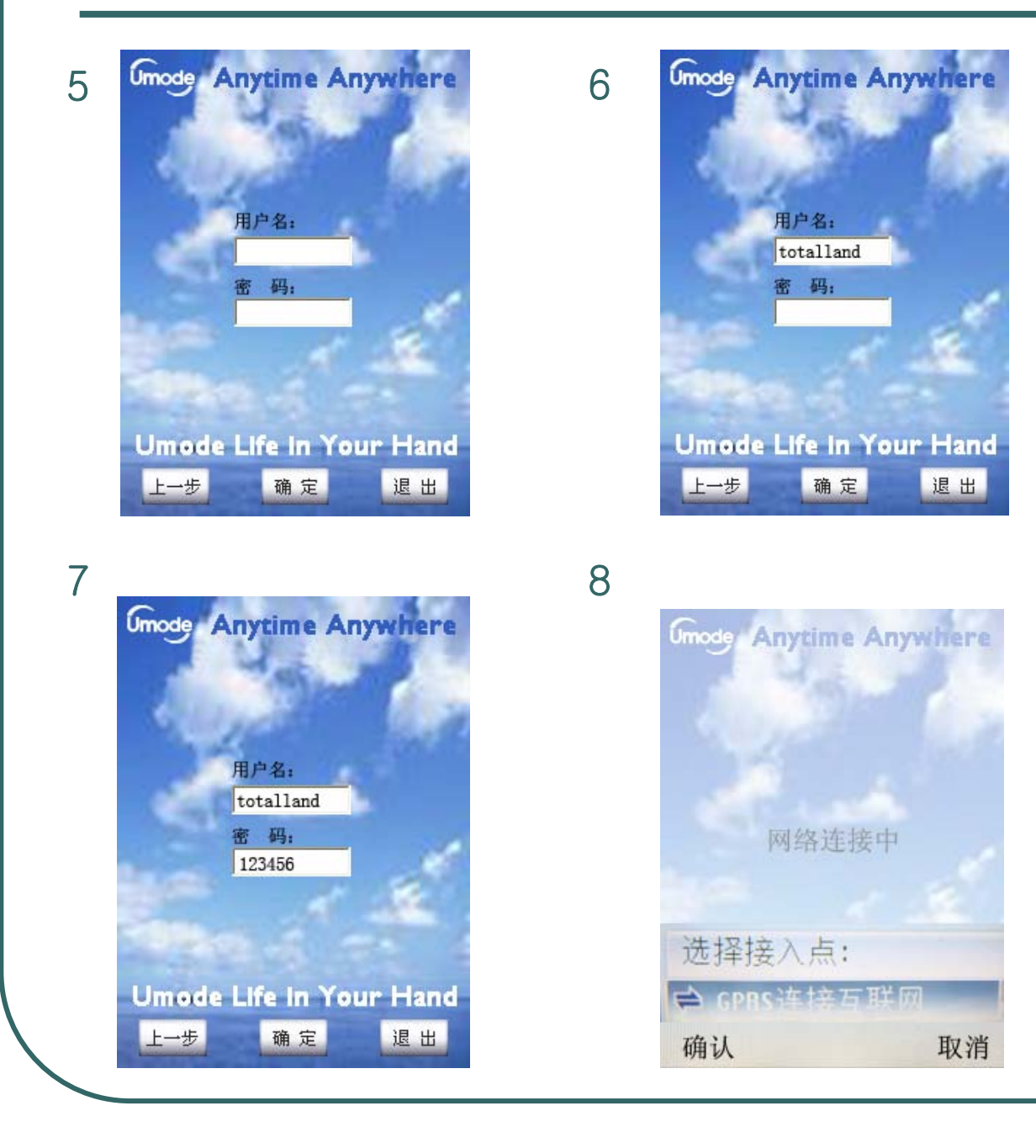

- 9. 网络连接画面
- 10. 连接成功后摄像头列表画面
- 11. 选择视频监控
- 12. 视频连接画面
- 13. 连接成功后显示的视频画面

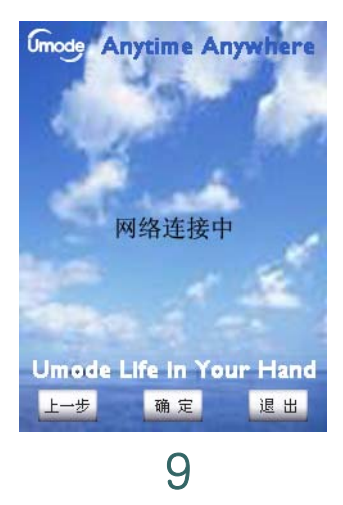

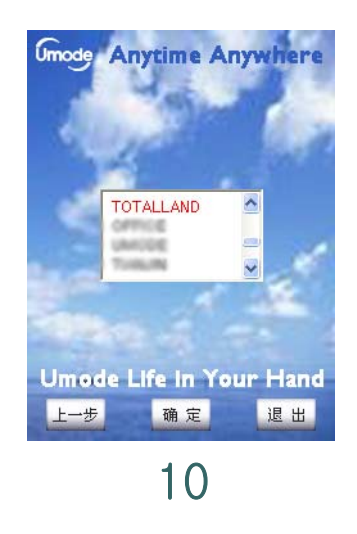

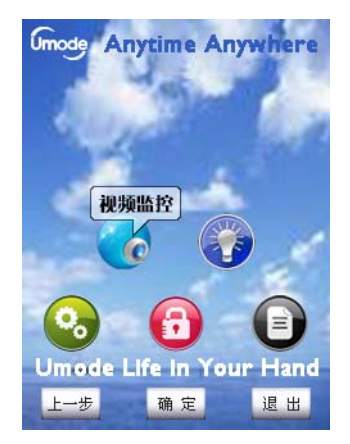

11

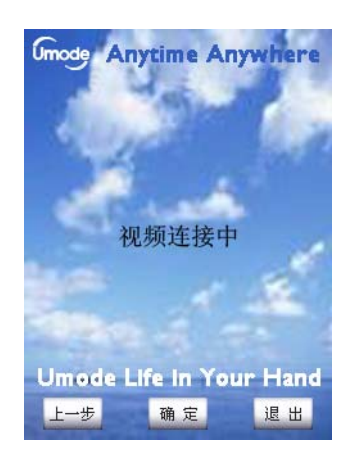

12

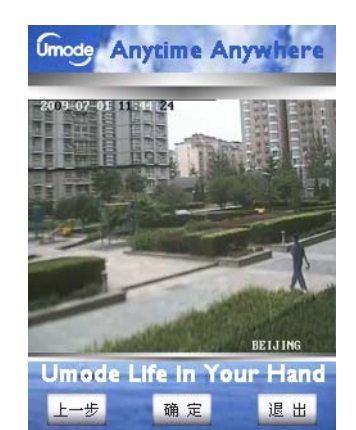

13

简单介绍退出手机视频监控软件

- 按监控界面右下方的【退出】键即可
  返回到【我的助理】的【Umode】手机软件界面
  然后按【挂机键】恢复到待机画面

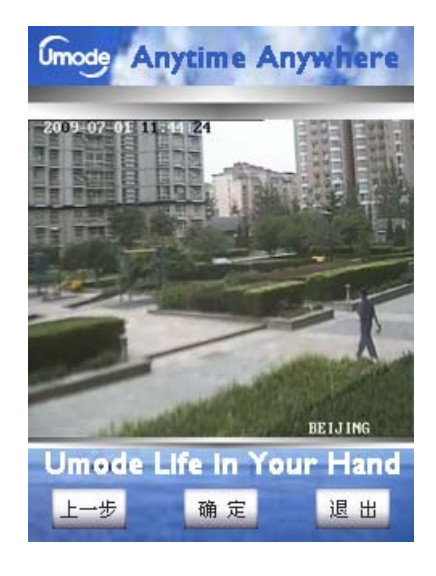

1

2

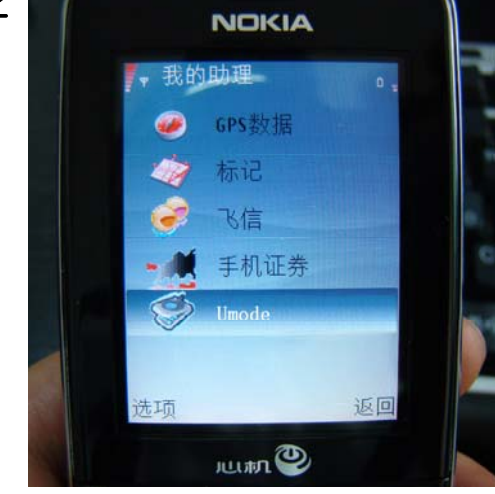

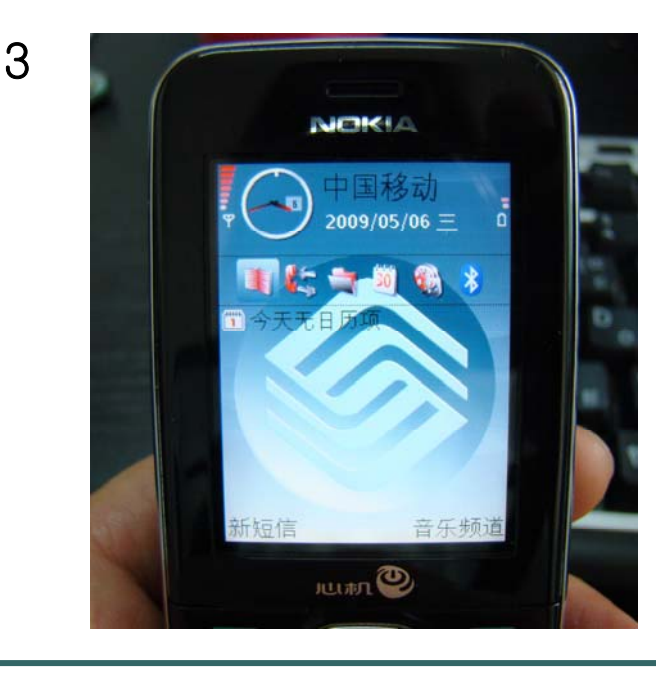